# APPLICATION NOTE: OPTOSQL<sup>™</sup> PROXY (FORM 1428)

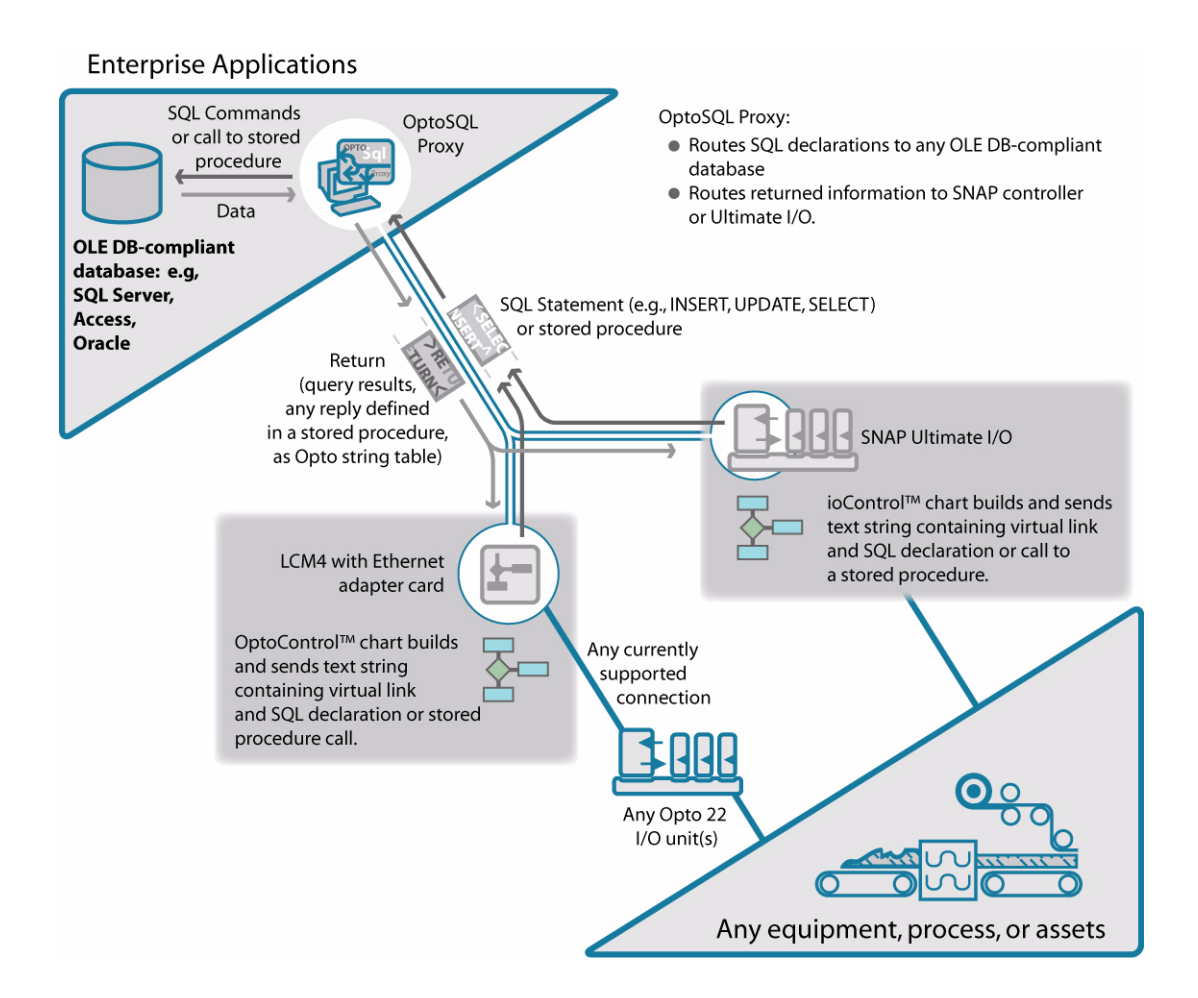

# Contents

# "OptoSQL Proxy" on page 3

"Overview" on page 3; "Getting Started" on page 6; "Using the OPTOSQL Proxy Virtual Link Manager" on page 7; "OptoProxy Tester" on page 11

# "Strategy Design" on page 13

"Sample Strategy" on page 13; "How the Sample Strategy works" on page 14"Receiving data" on page 17

"Reference" on page 21

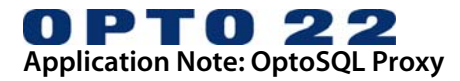

#### Application Note: OptoSQL Proxy Form 1428-040311 (March 2004)

All rights reserved. Printed in the United States of America.

The information in this manual has been checked carefully and is believed to be accurate; however, Opto 22 assumes no responsibility for possible inaccuracies or omissions. Specifications are subject to change without notice.

Opto 22 warrants all of its products to be free from defects in material or workmanship for 30 months from the manufacturing date code. This warranty is limited to the original cost of the unit only and does not cover installation, labor, or any other contingent costs. Opto 22 I/O modules and solid-state relays with date codes of 1/96 or later are guaranteed for life. This lifetime warranty excludes reed relay, SNAP serial communication modules, SNAP PID modules, and modules that contain mechanical contacts or switches. Opto 22 does not warrant any product, components, or parts not manufactured by Opto 22; for these items, the warranty from the original manufacturer applies. These products include, but are not limited to, the OptoTerminal-G70, OptoTerminal-G75, and Sony Ericsson GT-48; see the product data sheet for specific warranty information. Refer to Opto 22 form number 1042 for complete warranty information.

ActiveX, JScript, Microsoft, MS-DOS, VBScript, Visual Basic, Visual C++, and Windows are either registered trademarks or trademarks of Microsoft Corporation in the United States and other countries. Linux is a registered trademark of Linus Torvalds. Unicenter is a registered trademark of Computer Associates International, Inc. ARCNET is a registered trademark of Datapoint Corporation. Modbus is a registered trademark of Schneider Electric. Wiegand is a registered trademark of Sensor Engineering

Opto 22 FactoryFloor, Cyrano, Optomux, and Pamux are registered trademarks of Opto 22. Generation 4, ioControl, ioDisplay, ioManager, ioProject, ioUtilities, mistic, Nvio, Nvio.net Web Portal, OptoConnect, OptoControl, OptoDisplay, OptoENETSniff, OptoOPCServer, OptoScript, OptoServer, OptoTerminal, OptoUtilities, SNAP Ethernet I/O, SNAP I/O, SNAP OEM I/O, SNAP Simple I/O, SNAP Ultimate I/O, and SNAP Wireless LAN I/O are trademarks of Opto 22.

# **OPTOSQL PROXY**

# **OVERVIEW**

OptoSQL Proxy is a free utility that allows our SNAP Ultimate I/O and SNAP-LCE controllers to send data to and request data from an OLE-DB data source. It was built to show how to send data to a Microsoft SQL Server but uses features supported by any OLE-DB data source. We also include the source code for customers who wish to adapt the program to their particular application. Hence, we do not support it as a product; rather we provide it as an example.

OptoSQL Proxy requires the .NET framework, and runs as a service on any suitably equipped workstation or server.

#### Components

**OptoSQL Proxy**—This is a service that runs on a workstation or server and relays TCP communications between Opto 22 Ethernet-based controllers and OLE DB data sources. This service requires the .NET framework.

**Virtual Link Manager**—This is the user interface to OptoSQL Proxy, allowing you to define, edit, and remove links to OLE DB data sources. The Virtual Link Manager runs on the same workstation where the OptoSQL Proxy service is installed.

**OptoProxy Tester**—This is a debugging tool that allows you to test the virtual links defined in OptoSQL proxy and to test commands to the OLE DB data source.

**Sample ioControl strategies**—Two sample strategies are available. Both strategies are configured for a SNAP Ultimate I/O Learning Center. ULC\_DataToAccess.idb demonstrates how to read and write to an Access 2002 database, which is also included. ULC\_SqlServer.idb demonstrates how to read and write to an SQL Server.

### What OptoSQL Proxy Does

OptoSQL Proxy operates as a service on any networked, Windows-based workstation and relays communication initiated by Opto 22 Ethernet-based controllers (e.g., SNAP Ultimate I/O or SNAP-LCM4) to and from an OLE DB-compliant data source. Communication is event-based: the SNAP controller makes a connection to OptoSQL Proxy, sends information, and then disconnects. OptoSQL Proxy may reside on the same workstation as the OLE DB-compliant data source or on a different workstation. Using OptoSQL Proxy, a SNAP controller can send data to and request data from any OLE DB data source.

The examples in this application note use Microsoft SQL Server as the data source. As OptoSQL Proxy is a utility, source code is available for adapting OptoSQL Proxy to applications other than Microsoft SQL Server.

**Disclaimer:** Opto 22 offers the source code as an example of how to write a proxy service. All implementations must be tested according to the application developer's safety standards.

# What is an OLE DB-Compliant Data Source?

An OLE DB-compliant data source is any application that supports Object Linking and Embedding (OLE) for data bases. Examples are Microsoft SQL Server, Oracle, and MSDE. This application note describes using OptoSQL proxy with Microsoft SQL Server.

# SNAP Controllers are Clients to OptoSQL Proxy

Client and server, as used in this application note, are determined by which device initiates communication. The SNAP controller initiates communication with OptoSQL Proxy, so the controller is the client and OptoSQL Proxy is the server. This application note only describes applications in which the SNAP controller is the client.

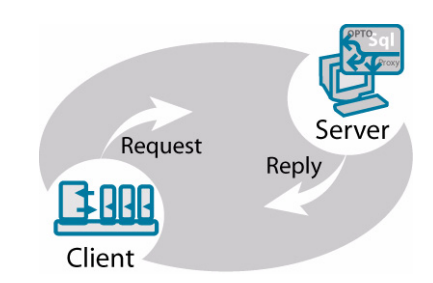

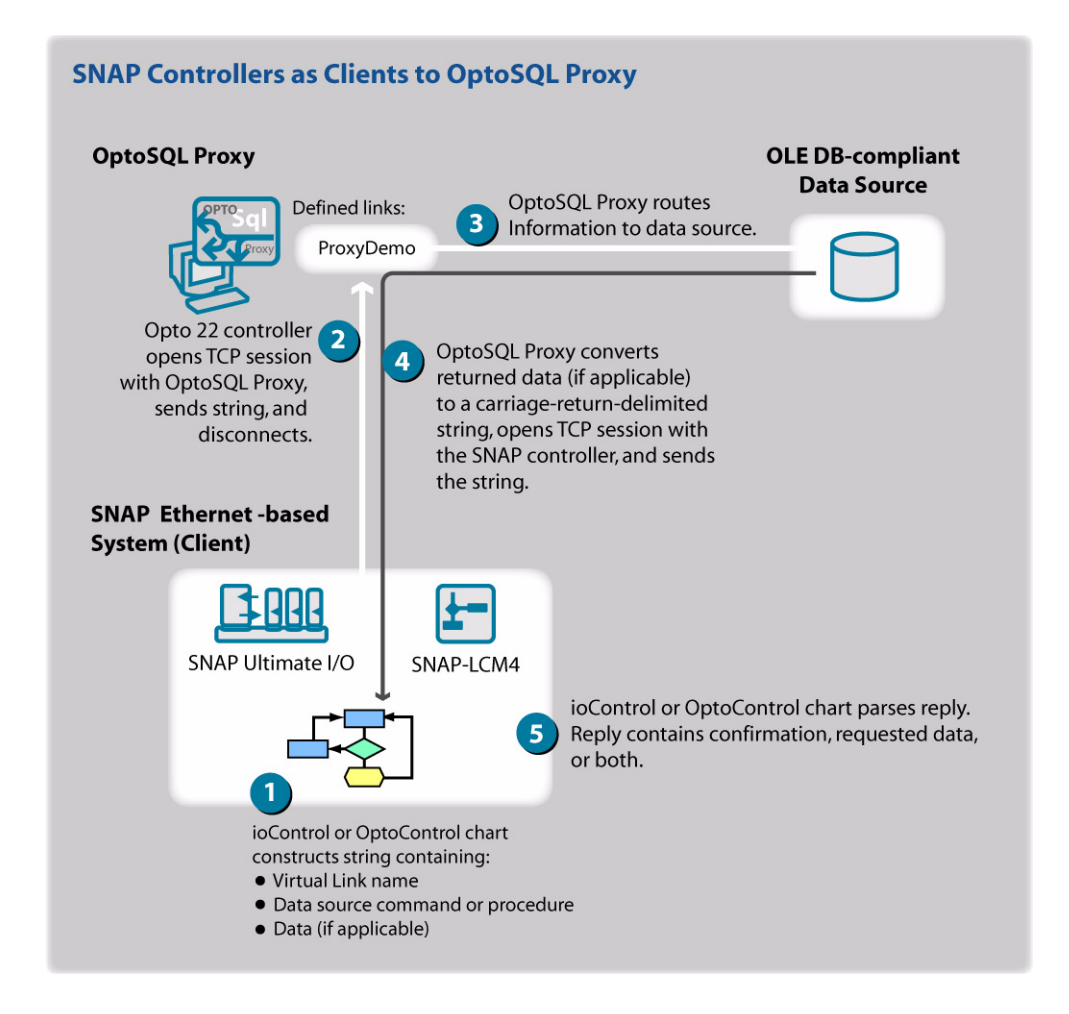

# **OptoSQL Proxy Relays Strings**

Your control strategy sends information in string format to the database and this information must be in a format that the database understands. For example, if your database supports the ANSI standard Structured Query Language (SQL), then you can design a control strategy that sends the following SQL statement to the database:

INSERT into DataLOG(Field1,Field2) values (123,233)

For this standard SQL statement to work in a database, there must be a table named *DataLOG* with columns named *Field1* and *Field2*. This is the case with all strings sent to OptoSQL proxy. The receiver, e.g., the database, must know what to do with the strings. The diagrams below and the sample ioControl strategies included with this application note send strings that call stored procedures in SQL Server. A stored procedure is a set of SQL commands stored in the database that can be executed by calling the stored procedure name.

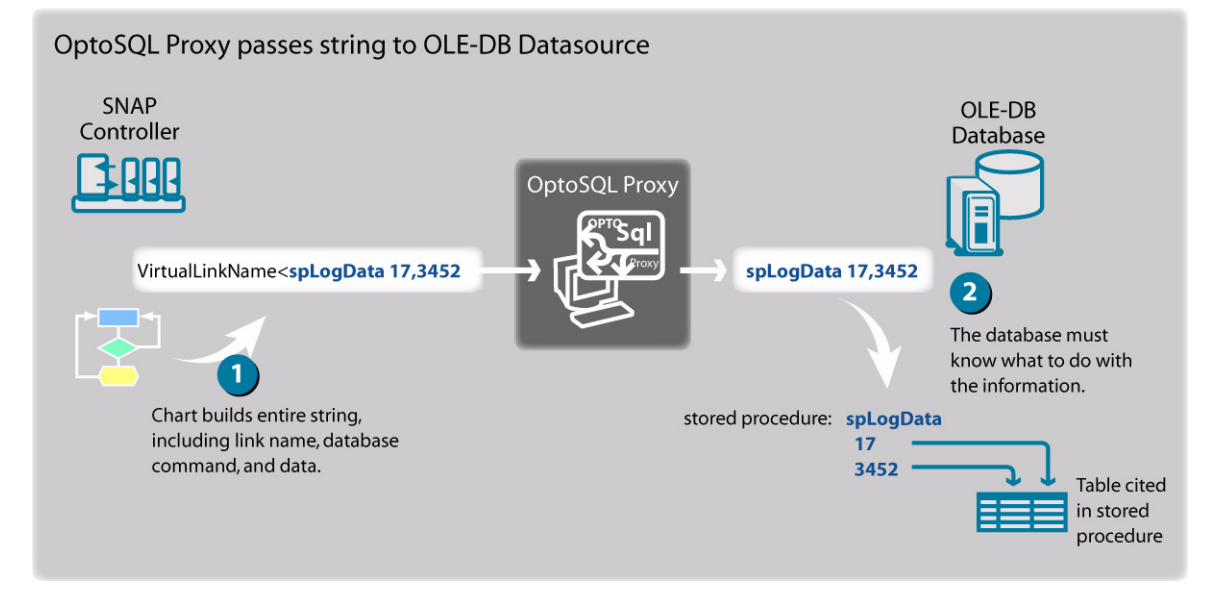

The diagram below shows data being returned from a database. When data is returned, OptoSQL Proxy gathers information on how many rows and columns of data are being

returned and puts this information in the first two values of the string sent to the controller.

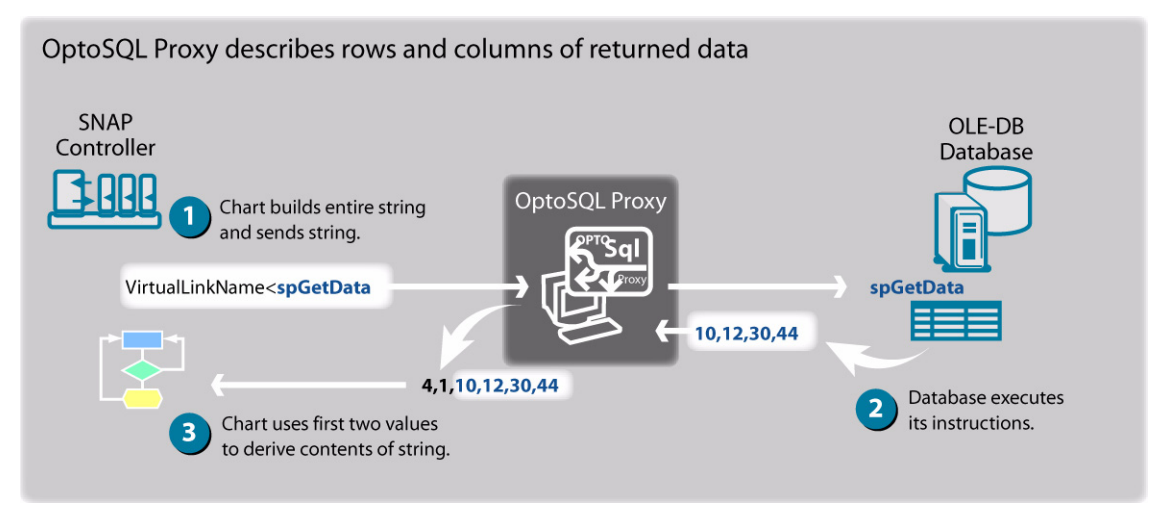

The control strategy must be explicitly programmed to write the returned data to a table variable and the table variable must be configured to support the number of returned values and the length of each. How to do this is explained in Strategy Design and demonstrated by the sample strategy.

# **GETTING STARTED**

#### Sample Files

Accompanying this application note are the following files:

#### Sample ioControl strategy for SNAP Ultimate I/O Learning Centers

ULC\_SqlServer.idb

Sample OptoControl strategy for SNAP LCM4 controllers

LCM4\_SqlServer

### Installing and Running the OptoSQL Proxy

#### 1. Run Setup.exe

Setup.exe installs the following:

- OptoSQL Proxy—Service that routes communications between SNAP controllers and vitual links defined in Opto Virtual Link Manager.
- Opto Virtual Link Manager—User interface for configuring OptoSQL Proxy and virtual links.
- Opto Proxy Tester—Utility for testing any virtual link defined in Opto Virtual Link Manager.

### 2. Start Opto Virtual Link Manager.

a. Run OptoVLM.exe:

Start  $\rightarrow$  Programs  $\rightarrow$  Opto 22  $\rightarrow$  OptoSQL Proxy  $\rightarrow$  OptoVLM

# USING THE OPTOSQL PROXY VIRTUAL LINK MANAGER

## What You Need

- You will need an open port on the workstation on which OptoSQL Proxy is listening. The default port is 22000.
- You will need an SQL Server (for this application note only). Each data source will have its own security settings, recognized users, and data infrastructure.

# Configuring the OptoSQL Proxy Port

The OptoSQL Proxy listens at the default port 22000. You can easily change this port, and once changed, you will need to stop and restart the service before the change will take effect.

NOTE: When assigning a port, make sure you choose an unused port.

#### 1. Choose Configure Port under the Proxy Server menu.

| 🔜 Opto Virtual Link Manager                                                |             |
|----------------------------------------------------------------------------|-------------|
| Console Proxy Server Virtual Links Help                                    |             |
| Virtual Configure Port Curles Provider                                     | Data Source |
| Configure listen port                                                      | X           |
| Enter TCP port number that OptoProxyServer will listen on for connections. | Cancel      |
|                                                                            |             |

The currently configured port will appear in the Configure Listen Port dialog box.

### 2. Type a port number and click OK.

You will be prompted to restart the service.

#### **3.** Stop and restart the service.

• Choose Yes to restart the service.

| Restart service?                               |                       |            | ×                                |
|------------------------------------------------|-----------------------|------------|----------------------------------|
| The service must be st<br>Restart service now? | opped and restarted b | efore this | setting change will take affect. |
|                                                | Yes                   | No         |                                  |

If you choose *No*, you will have to restart the service before the change in port takes effect.

# Configuring a Virtual Link

A virtual link is a name residing within the OptoSQL Proxy that is associated with an OLE DB-compliant data source. Any Opto 22 Ethernet-based contoller can send data to the OLE DB-compliant data source by referencing the virtual link.

Configuing the link requires the following:

- A virtual link name (This is an arbitrary name that you create and use within your OptoControl or ioControl code.)
- A data source type
- Paramaters specific to the data source type. For example, if you choose an SQL Data Source, the additional parameters will define the name of a specific database and security access.

# 1. Choose provider type.

a. Choose *Add* under the Virtual Links menu.

| 🔚 Opto Virtu | al Link M | lanager               |                      |                                                                                                    |                                                                                                    |                                                                                                    |                 |   |
|--------------|-----------|-----------------------|----------------------|----------------------------------------------------------------------------------------------------|----------------------------------------------------------------------------------------------------|----------------------------------------------------------------------------------------------------|-----------------|---|
| Console Prox | y Server  | Virtual Links         | Help                 |                                                                                                    |                                                                                                    |                                                                                                    |                 |   |
| Virtual Link | Name      | Add<br>Delete<br>Edit | Ins<br>Del<br>Ctrl+E | ata Link Propert                                                                                                    | ies                                                                                                    | Data Source                                                                                                    | 2               | × |
|              |           |                       | Pro                  | ovider Connection                                                                                                    | Advanced                                                                                                    | All                                                                                                    |                 | 1 |
|              |           |                       |                      | OLE DB Provide<br>MediaCatalogDB<br>MediaCatalogWe<br>Microsoft Jet 4.0<br>Microsoft Jet 50<br>Microsoft OLE DD<br>Microsoft OLE DD<br>Microsoft O | (s)<br>OLE DB Provid<br>gradDB OLE DB<br>bDB OLE DB P<br>OLE DB Provid<br>9 Provider for D<br>8 Provider for O<br>9 Provider for O<br>8 Provider for O<br>9 Provider for O<br>9 Provider for O<br>9 Provider for O<br>9 Provider for O<br>9 Provider for O<br>9 Provider for O<br>9 Provider for O<br>1 Simple Provid<br>for Microsoft D<br>Enlistment Mar | der<br>B Provider<br>Provider<br>er<br>Jata Mining Service<br>ternet Publishing<br>DBC Drivers<br>LAP Services 8.0<br>Tacle<br>Utlock Search<br>OL Server<br>er<br>irectory Services<br>ager Proxy Data | Source          |   |
|              |           |                       |                      |                                                                                                    |                                                                                                    | [                                                                                                    | <u>N</u> ext >> |   |
|              |           |                       |                      |                                                                                                    | OK                                                                                                    | Cancel                                                                                                    | Help            |   |

**NOTE**: At this point it is very important to choose the correct type of data source, as the remaining configuration options will vary according to the Provider selected here. This application note uses an OLE DB provider for SQL Server.

b. Select Microsoft OLE DB Provider for SQL Server and click Next.

#### 2. Define the connection.

For this step, you will need to know the SQL Server and a method of access. Below is an example of how the information may appear using the MS SQL server in the Opto 22 Training Room.

| 🗒 Data Link Properties 🛛 🗙                                                                                                    |
|----------------------------------------------------------------------------------------------------|
| Provider Connection Advanced All                                                                                                    |
| Specify the following to connect to SQL Server data:  1. Select or enter a server name:  INSTRUCTOR  2. Enter information to log on to the server:  Use Windows NT Integrated security  Use Windows NT Integrated security  User name: User name: Bassword:  Bassword:  Bank password:  Allow gaving password  C. Select the database on the server: |
| TrainingDB                                                                                                    |
| Attach a database file as a database name:                                                                                                    |
| TrainingDB                                                                                                    |
| Using the filename:                                                                                                    |
| OK Cancel Help                                                                                                    |

Make the following selections according to your SQL Server:

- a. Select *Server* (all accessable servers will be listed under the Select Server dropdown list). If the server does not appear, type its name or IP address.
- b. Provide Security log-on information. The SQL Server used in this example is set up to accept SA as a user name and a blank password.
- c. Select the Database within the Server.

The databases of the selected server are listed under the dropdown list entitled Select the Database on the Server.

d. Click OK.

#### 3. Provide a proxy name.

a. Type a name of the link.

| Virtual Link Name                                                             | ×            |
|-------------------------------------------------------------------------------|--------------|
| Enter the Virtual Link name through which users will access this data source. | OK<br>Cancel |
| ProxyDemo                                                                     | _            |

The samples provided with this application note use ProxyDemo as the link name.

b. Click OK.

At this point, the configuration of the Virtual link for an SQL Server is complete. Any connections to your data source can be made by using the link you've defined. You can define additional links, too.

# 4. Close the Virtual Link Manager.

# **OPTOPROXY TESTER**

# About the Proxy Tester

The OptoProxy Tester can be run from any workstation on the network and be used to test the virtual link defined at any other workstation. The Proxy tester allows you to define the IP address and port of OptoSQL Proxy.

To use OptoProxyTester, you should have already configured links using the Virtual Link manager. (**NOTE:** Virtual link manager creates links on the computer where it was used.)

# Using the OptoProxy Tester

#### 1. Run OptoProxyTester.

a. Run OptoVLM.exe:

Start → Programs → Opto 22 → OptoSQL Proxy → OptoProxyTester

### 2. Assign IP address and port.

- a. Type the IP Address of the computer running OptoSQL Proxy or leave the field as is if you defined the links on your workstation (localhost).
- b. Type a port or leave as the default. (The default port is 22000.)

#### 3. Type a string in the test command field.

The string you type must be supported by your data source. For example, if you are using an SQL database, you could type the following, substituting [TableName] with the name of a table from your database:

ProxyDemo<SELECT \* from DataLOG

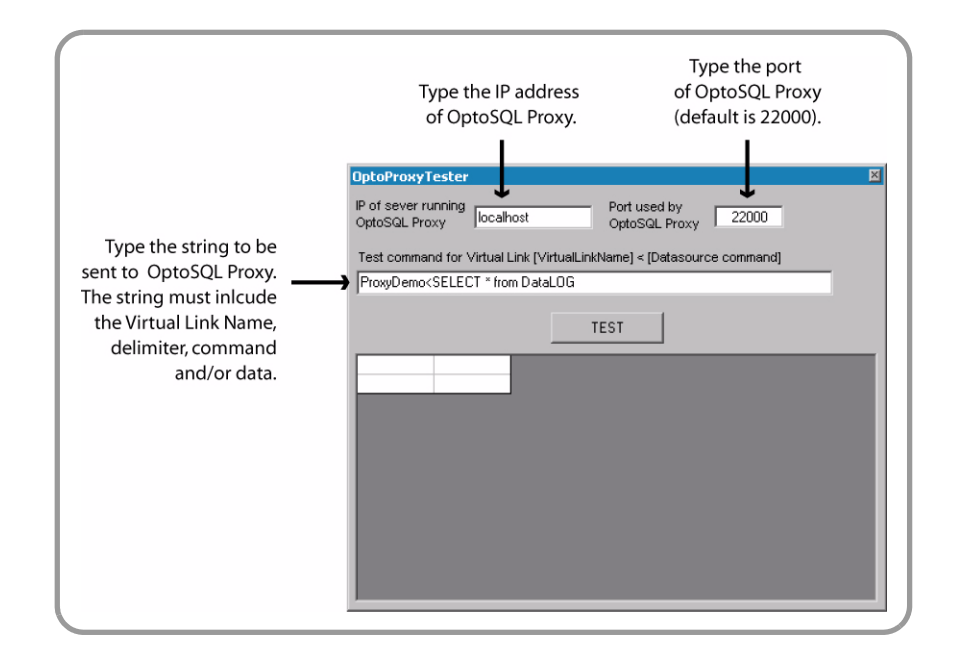

### 4. Click Test.

| OptoProxyTes                                                                       | ter                              |                            |            | ×    |
|------------------------------------------------------------------------------------|----------------------------------|----------------------------|------------|------|
| IP of sever runn<br>OptoSQL Proxy                                                  | ing localhost Of                 | rt used by<br>btoSQL Proxy | 22000      |      |
| Test command t                                                                     | for Virtual Link [VirtualLinkNam | e] < [Datasourc            | e command] |      |
| ProxyDemo <se< td=""><td>LECT * from DataLOG</td><td></td><td></td><td></td></se<> | LECT * from DataLOG              |                            |            |      |
| 1 .                                                                                |                                  |                            |            |      |
|                                                                                    | TEST                             |                            |            |      |
| 500                                                                                | 0.100.10000 0.50.00 PM           |                            | 1000       |      |
| 528                                                                                | 8/29/2003 2:52:30 PM             | 95                         | 4822       |      |
| 529                                                                                | 8/29/2003 2:52:30 PM             | 82                         | 5208       | - 11 |
| 530                                                                                | 8/29/2003 2:52:31 PM             | 95                         | 4822       | - 11 |
| 531                                                                                | 8/29/2003 2:52:31 PM             | 82                         | 5207       | - 11 |
| 532                                                                                | 8/29/2003 2:52:31 PM             | 84                         | 9832       |      |
| 533                                                                                | 8/29/2003 2:52:31 PM             | 87                         | 6263       |      |
| 534                                                                                | 8/29/2003 2:52:31 PM             | 82                         | 5206       |      |
| 535                                                                                | 8/29/2003 2:52:31 PM             | 95                         | 4823       |      |
| 536                                                                                | 8/29/2003 2:52:31 PM             | 87                         | 6262       |      |
| 537                                                                                | 8/29/2003 2:52:32 PM             | 79                         | 5298       |      |
| 538                                                                                | 8/29/2003 2:52:32 PM             | 82                         | 5207       | _    |
| 539                                                                                | 8/29/2003 2:52:32 PM             | 87                         | 6267       |      |
|                                                                                    | 107.071017.17.17.17.1W           |                            | 1212       |      |

You can use OptoProxyTester to test any string that would be sent from your control strategy. A key difference is that OptoProxyTester will add an End-of-String character to the end of your string. The string you build in OptoControl or ioControl will have to include the End-of-String character. The sample strategies show how to do this.

# STRATEGY DESIGN

# SAMPLE STRATEGY

Using standard ioControl or OptoControl commands, any strategy can communicate with an OLE-DB-compliant data source through OptoSQL Proxy. Sending data and requesting data are the same operation. In both cases, the strategy sends information to OptoSQL Proxy and receives a reply as a string table. The returned data contains at least two fields, and more if data is returned. In the first two fields, OptoSQL Proxy inserts integers desribing the number of rows and columns of the returned data. If these first fields contain 0 and 0, then no data follows. If, for example, three values are returned as data, the following carriage-return-delimited string may be returned:

3 1 45 250 200

This string is interpreted as follows:

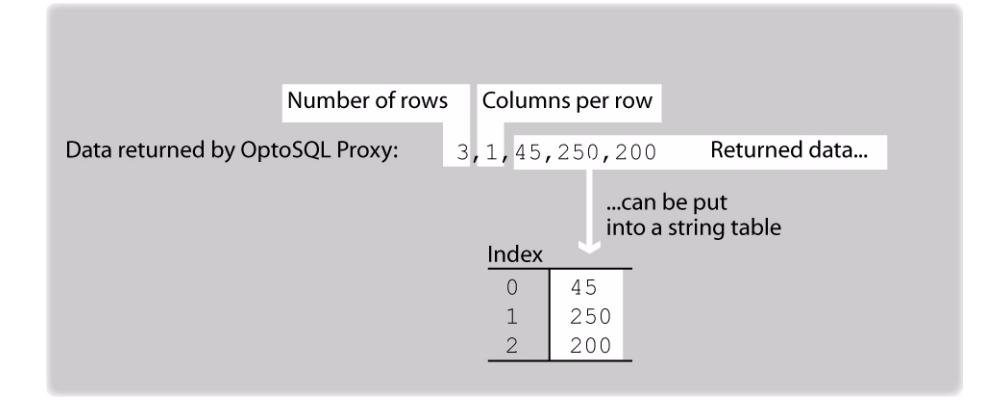

The following section examines the main components of the ioControl sample strategy built for the SNAP Ultimate I/O Learning Center. The same methods apply to OptoControl.

# HOW THE SAMPLE STRATEGY WORKS

The following diagram explains only the main parts of the sample chart OptoSQLProxy\_Interface in order to show which components need to be customized for your application.

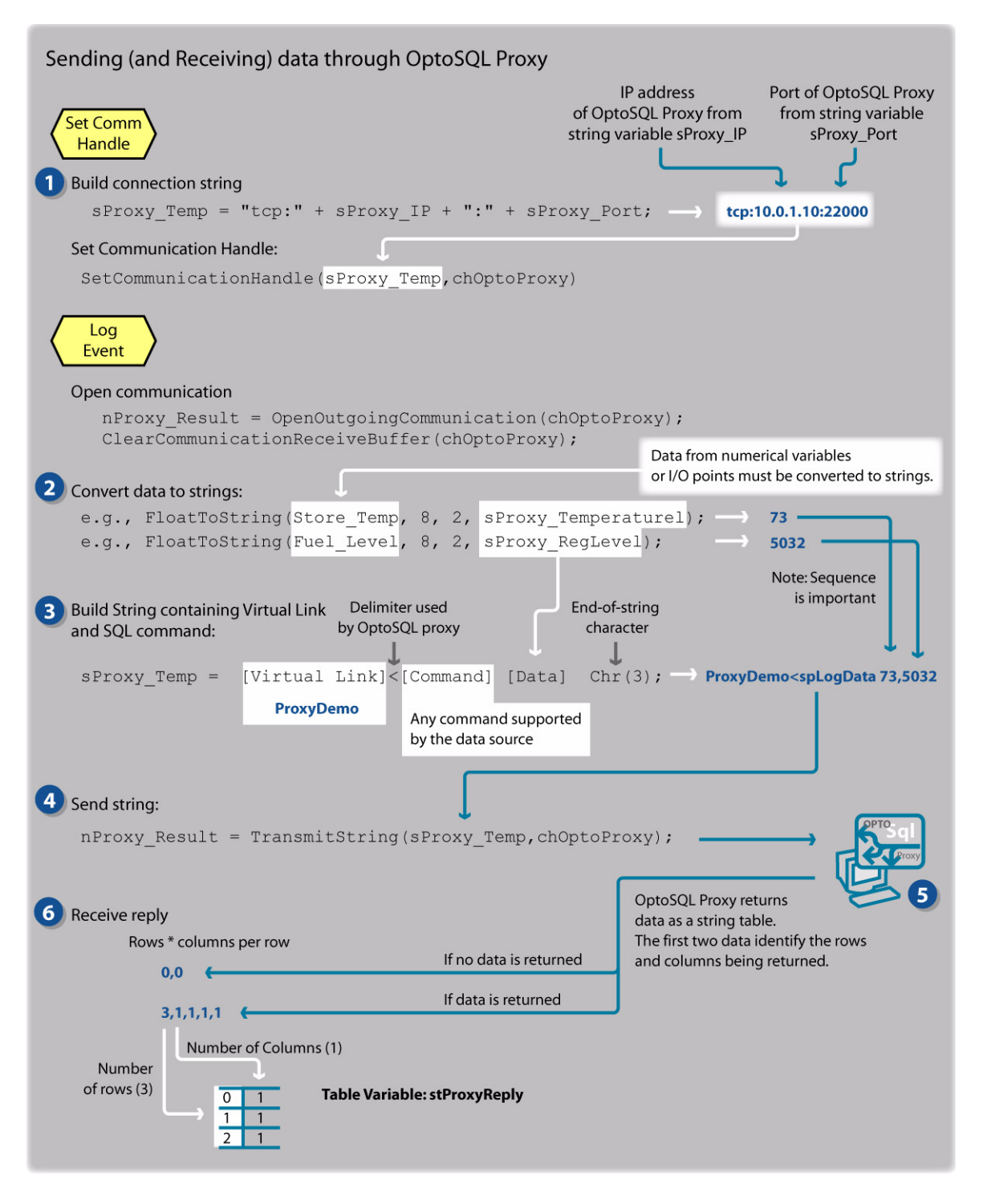

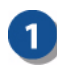

Before data can be sent to OptoSQL a Communication Handle must be defined. This example contains the IP Address and Port as separate string variables:

- sProxy\_IP
- sProxy\_Port

To use this code in your application, make sure these variables contain the IP address and port number of OptoSQL Proxy.

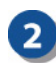

3

The strategy communicates via TCP, sending information in string format. Therefore, all data sent must be converted to strings. The sample strategy sends three values: Fuel Level (analog input), Store Temperature (analog input), and UioID (string variable). UioID is a string and doesn't need to be converted. Store Temperature and Fuel Level are converted to strings contained in the these variables:

- sProxy\_RegLevel
- sProxy\_StoreTemp

Your application must have a FloatToString or NumberToString command for each numerical value to be sent to the data source. Create a unique string variable to contain each converted value.

The string sProxy\_Temp contains the data the strategy will send to OptoSQL Proxy. The following considerations apply:

- The string doesn't contain the IP and Port of OptoSQL Proxy as this formation is contained in the Communication Handle chOptoProxy.
- The virtual link must match a link defined in OptoSQL Proxy (using the Virtual Link Manager).
- A less-than symbol separates the link from the string to be relayed to the data source.
- All characters between the less-than and the end-of-string characters are passed to the data source. These characters may make up any command and data set recognized by the data source. The sample strategy shows how the string may appear using ANSI standard SQL commands or stored procedures (for Microsoft SQL Server).

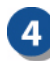

The data string is sent by way of TCP, using the Communication Handle chOptoProxy. All data sent to the OptoSQL proxy can use the same Communication Handle. To send data to different OLE DB-compliant data sources, define additional virtual links within OptoSQL Proxy. If you have different versions of OptoSQL Proxy, each would require a unique Communication Handle. (A unique communication handle is needed only for each OptoSQL Proxy with an unique IP address.)

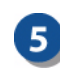

OptoSQL Proxy is a service that listens at a specified port , and parses messages for the virtual link name, command or procedure, and data. OptoSQL proxy must be running.

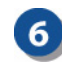

If the command or procedure returns data, OptoSQL proxy encodes the data as a carriage-return-delimited string. Use ioControl command *Receive String* with default end-of-message character to receive the reply (ioControl version 5.0 or higher). You can use command Receive String Table once the first two strings are received and the number of elements has been computed.

# Preparing Data: Data-to-String Conversions

Some strategies for converting data.

| ioControl Data<br>Float example  | Command                                                      | SQL           |
|----------------------------------|--------------------------------------------------------------|---------------|
| 7.897848e-029                    | NumberToString<br>FloatToString<br>FloatToFormattedHexString | Float         |
| Integer32<br>Integer64<br>String | NumberToString                                               | INT<br>BIGINT |

### Sending Data: ioControl Command String

Any string of data can be sent to an OLE DB-compliant data source. The limit is based on the data source. The sample strategy puts the data into a variable sProxy\_Temp. The diagrams below show possible content for this variable.

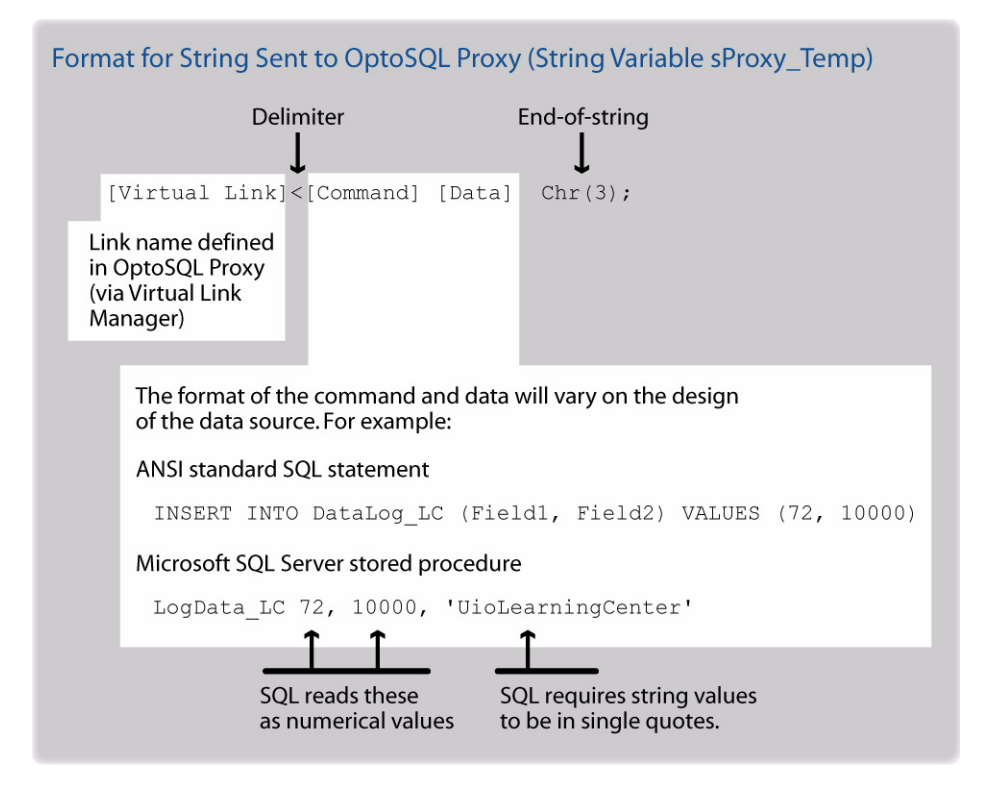

Microsoft SQL Server supports stored procedures, which allow the string contructed in your strategy to be more concise than an equivalent ANSI standard SQL statement. The sample files rely on stored procedures but you will find the equivalent SQL statement

included in the sample code (commented out). For example, here are two ways to send the same information from the sample strategy:

```
// sProxy_Temp = "ProxyDemo<Insert DataLog (Temperature,FuelLevel,UioID)
values (" + sProxy_StoreTemp + ","+ sProxy_RegLevel +",'"+ UioID +"')" +
Chr(3);</pre>
```

// Use STored Procedure:

```
sProxy_Temp = "ProxyDemo<spLogData" + sProxy_StoreTemp + ","+
sProxy_RegLevel +",'"+ UioID + "'"+Chr(3);
```

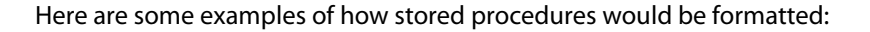

### **RECEIVING DATA**

If the communcation is successful, OptoSQL Proxy always replies with a carriage-returndelimited string. The first two elements of this string describe how many rows and columns are returned from the data source. If no data is returned, these first two elements are 0 and 0. If data is returned, these two elements contain information describing how to parse the data.

|                      | Number of rows | Colum  | ns per i | row               |                        |
|----------------------|----------------|--------|----------|-------------------|------------------------|
| Data returned by Opt | oSQL Proxy:    | 8,1,45 | ,250,2   | 200               | Returned data          |
|                      |                | Index  | ,        | .can b<br>nto a s | be put<br>string table |
|                      |                | 0      | 45       |                   |                        |
|                      |                | 1      | 250      |                   |                        |
|                      |                |        | 200      | _                 |                        |

The following diagrams show how the sample strategy parses the returned data in the OptoScript block *Request Recipe*.

| Request Recipe                                                                                |                                                                                                    |
|-----------------------------------------------------------------------------------------------|----------------------------------------------------------------------------------------------------|
| Parsing the reply is demonstrated in a<br>Part of the OptoScript is explained he              | an OptoScript™ block entitled Request Recipe.<br>re.                                                                |
| 1<br>if (nProxy_TO < 1000) then<br>// we did not time out, get the reply                      | The program logic enters this loop<br>if the communication was successful.<br>The receive buffer now contains data. |
| <pre>2 // get rows and columns // per row first nProxy_Result = ReceiveStrTable(2,0,str</pre> | ProxyReply,chOptoProxy);                                                                                            |
| Get first two elements<br>from Receive Buffer.                                                |                                                                                                    |
| Receive Buffer 3 1 35 2 23                                                                    | Write these elements<br>into table stProxyReply<br>starting at index 0.                                             |
| stProxyReply 1 1                                                                              |                                                                                                    |
| chOptoProxy<br>Receive Buffer 35 2 23                                                         | At this point, the first two elements have been removed from the Receive Buffer.                                    |

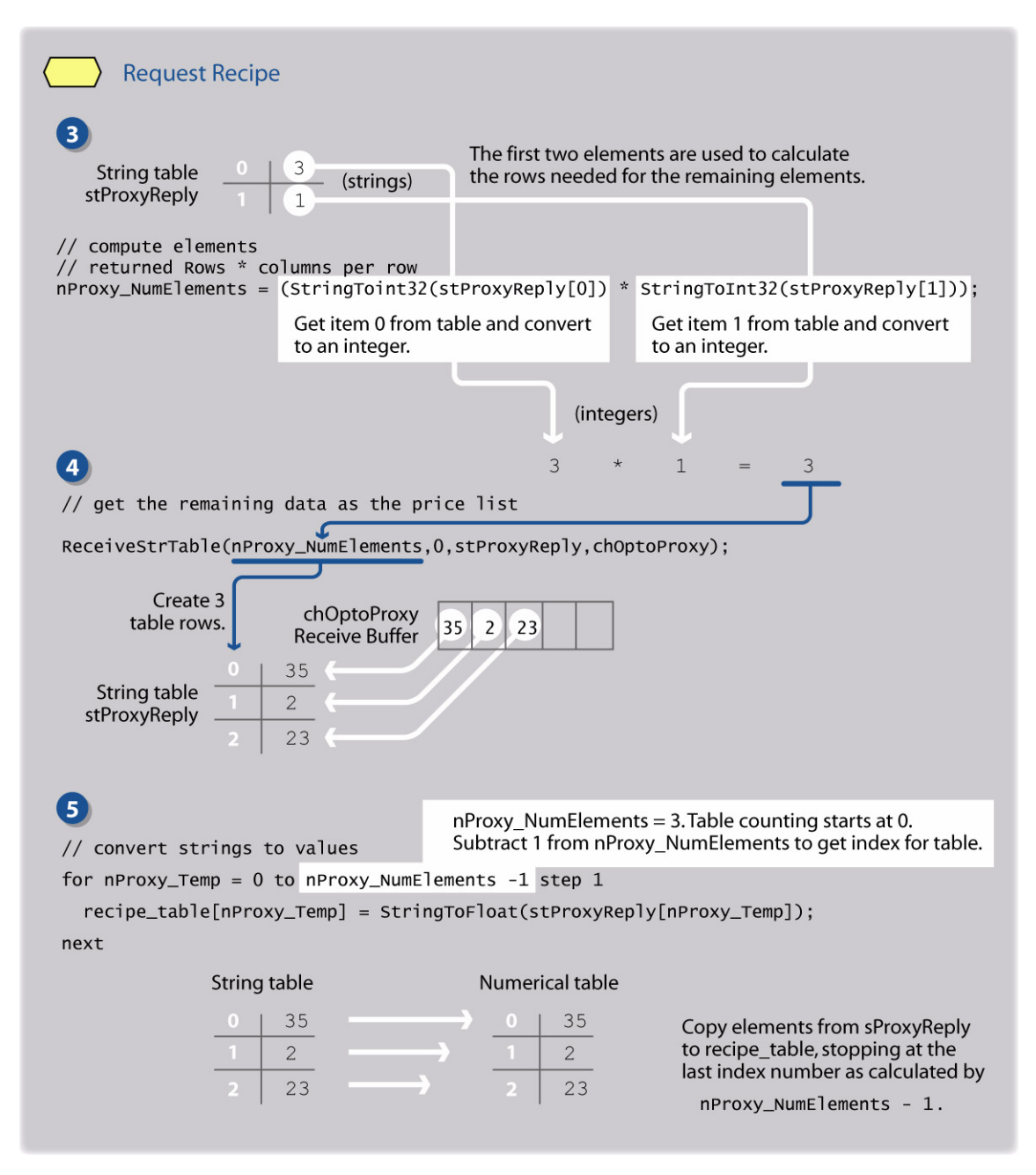

The sample strategy shows one example of how to get the returned data. Specific details will vary according to your application.

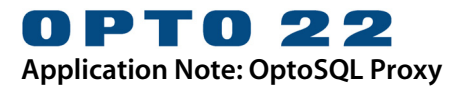

# REFERENCE

# IOCONTROL SAMPLE: ULC\_SQLSERVER

As OptoSQL Proxy connects SNAP controllers to OLE-DB-complient data sources, a demonstration and sample code of this capability is incomplete without a data source.

The following section describes the database used in the ioControl strategy ULC\_SqlServer.idb for Ultimate I/O Learning Centers.

### **OptoSQL Proxy: Virtual Link to SQL Server**

The demonstation uses a link called ProxyDemo. A different link name can be used as long as the sample ioControl chart is modified to use the new link name.

### Tables

This information must be recreated on the SQL Server. Alternatively, the SQL statements sent by ioControl can be modified to match the structure of the database.

#### Datalog\_LC

| Column Name | Data<br>Type | Length | Allow<br>Nulls | Comment                                                                 |
|-------------|--------------|--------|----------------|-------------------------------------------------------------------------|
| LogID       | int          | 4      | no             | Properties: Identy–yes; Iden-<br>tity Seed–1; Identity incre-<br>ment–1 |
| Temperature | decimal      | 9      | no             |                                                                         |
| FuelLevel   | decimal      | 9      | no             |                                                                         |
| UioID       | text         | 16     | no             |                                                                         |

#### Recipe\_LC

| Column Name      | Data<br>Type | Length | Allow<br>Nulls |
|------------------|--------------|--------|----------------|
| OutsideLight     | int          | 4      | no             |
| InsideLight      | int          | 4      | no             |
| FreezerDoorLight | decimal      | 9      | no             |

### **Stored Procedures**

#### spLogData\_LC

ALTER PROCEDURE dbo.spLogData\_LC @st as float, @rl as float, @ui as text

#### AS

INSERT INTO DataLog\_LC (Temperature,FuelLevel,UioID) VAL-UES(@st,@rl,@ui)

#### RETURN

#### spGetRecipe

ALTER PROCEDURE dbo.spGetRecipe

AS

select \* from Recipe
return

# **SQL INSERT COMMAND**

#### Form

INSERT [INTO] table\_or\_view [(column\_list)] data\_values

### Examples

INSERT INTO DataLog\_LC (Temperature, FuelLevel,UioID) VALUES (72, 10000, 'UioLearningCenter') ProxyDemo<INSERT INTO DataLog\_LC (Temperature, FuelLevel,UioID) VALUES (72, 10000, 'UioLearningCenter')

# SELECT COMMAND

# Form

SELECT columns [INTO new\_Table] FROM table [WHERE search\_condition] [GROUP BY expression] [HAVING search\_condition] [ORDER BY expression [ASC/DESC]]

# Examples

SELECT \* FROM DataLog WHERE LogID>'10' ORDER BY LogID ASC SELECT logID,StoreTemp FROM DataLog ORDER BY LogID ASC SELECT Settings FROM Recipe ORDER BY VariableID ASC ProxyDemo<SELECT logID,StoreTemp FROM DataLog ORDER BY LogID ASC ProxyDemo<SELECT \* FROM DataLog WHERE LogID>'27' ORDER BY LogID ASC

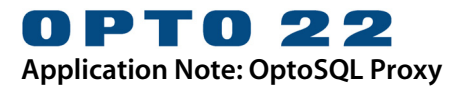